Gmailへのアドレス帳インポート方法

## 1.作成したCSVをインポートするため、Gmailを開きログイン

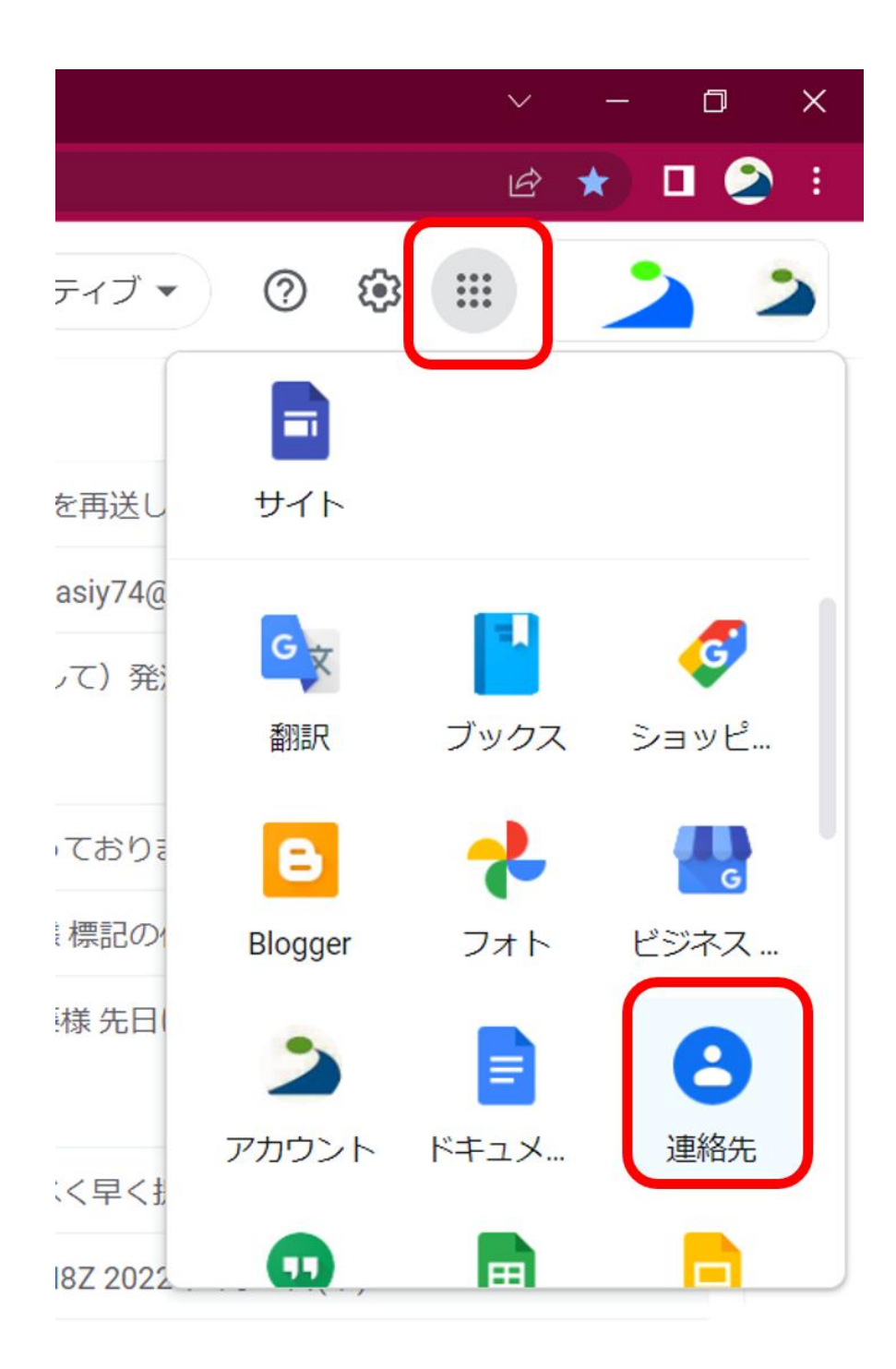

## 2. 左上のアイコンをクリックします。インポートをクリック

| = | <b>各</b> 連絡先 | Q | 検索 |  |          |             |
|---|--------------|---|----|--|----------|-------------|
| + | 連絡先を作成       |   |    |  |          |             |
| 2 | 連絡先          |   |    |  |          |             |
| Ð | よく使う連絡先      |   |    |  |          |             |
| ÷ | 統合と修正        |   |    |  |          |             |
| ^ | ラベル          |   |    |  |          | 1           |
| + | ラベルを作成       |   |    |  |          |             |
| Ţ | インボート        |   |    |  |          |             |
|   | エクスポート       |   |    |  |          |             |
| • | プリント         |   |    |  | まだ連絡を    | もがありません     |
| ÷ | その他の連絡先      |   |    |  | 2 連絡先を作成 | ♪ 連絡先をインポート |
| Ū | ゴミ箱          |   |    |  |          |             |

## 3. ファイル選択で、CSVファイルを指定してインポートをクリック

| ≡  | 2 連絡先   | Q、検索                                                 |
|----|---------|------------------------------------------------------|
| +  | 連絡先を作成  |                                                      |
| Do | 連絡先     |                                                      |
| Ð  | よく使う連絡先 |                                                      |
| ۲  | 統合と修正   | 連絡先のインボート                                            |
| ^  | ラベル     | 連絡先をインポートするには、CSV ファイルか vCard ファ<br>イルを選択してください。 詳細  |
| +  | ラベルを作成  | ファイルを選択                                              |
| £  | インポート   | CSV ファイルや vCard ファイルがない場合は、次のリンク<br>から複数の連絡先を作成できます。 |
| Ð  | エクスポート  |                                                      |
| •  | プリント    | キャンピル インホート                                          |
| Ð  | その他の連絡先 |                                                      |
|    | ゴミ箱     |                                                      |

## 4. 下記のように項目が追加されていれば登録完了

| ≡ | 2 連絡先    | Ē  | Q 検索                       |                            | ×            |        | \$               | *** | 2   |  |
|---|----------|----|----------------------------|----------------------------|--------------|--------|------------------|-----|-----|--|
| D | 14.建築    | 16 | 名前                         | メール                        | 電話番号         | 勤務先と役職 |                  |     | :   |  |
|   | 15.経営    | 14 | коно_акіта (1 人)           |                            |              |        |                  |     |     |  |
|   | 16.REC本荘 | 6  | 秋田県立大学AkitaPrefecturalUniv | koho, akita@akita-pu ac ip | +81188721500 | 教育     |                  |     |     |  |
|   | 17.本荘地研  | 3  |                            |                            |              |        |                  |     |     |  |
|   | 18.本荘職員  | 65 |                            |                            |              |        | •                |     |     |  |
|   | 21.応用    | 24 |                            |                            |              |        |                  |     |     |  |
|   | 22.生産    | 35 |                            |                            |              |        |                  |     |     |  |
|   | 23.BTC   | 12 |                            |                            |              |        |                  |     |     |  |
|   | 24.環境    | 28 |                            |                            |              |        |                  |     |     |  |
|   | 25.アグリ   | 23 |                            |                            |              |        |                  |     |     |  |
|   | 26.AIC   | 4  |                            |                            |              |        |                  |     |     |  |
|   | 27.REC秋田 | 12 |                            |                            |              |        |                  |     |     |  |
|   | 28.木高研   | 15 |                            |                            |              |        |                  |     |     |  |
|   | 29.秋田職員  | 71 |                            |                            |              |        | ⊘ 完了しました         | :   | ×   |  |
|   | 30.大潟職員  | 26 |                            |                            |              |        |                  |     | 元に戻 |  |
|   | 31.木高研職員 | 11 |                            |                            |              |        | import_Gmail.csv |     | す   |  |
|   |          |    |                            |                            |              |        |                  |     |     |  |